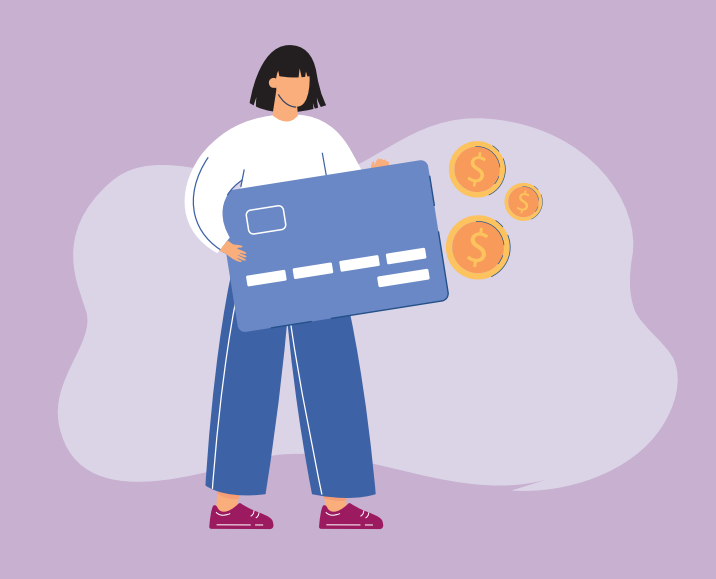

## Para pagar tus impuestos con tarjeta de crédito

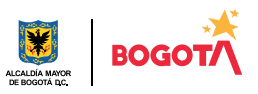

Conéctate: www.haciendabogota.gov.co • Tel. (601) 338 5000 • 🞯 🖪 🕅 haciendabogota

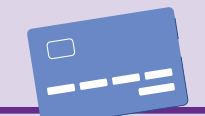

Ingresa a www.haciendabogota.gov.co.

Da clic en "Oficina Virtual" (a), selecciona el botón "Ingreso en la Oficina Virtual" (b).

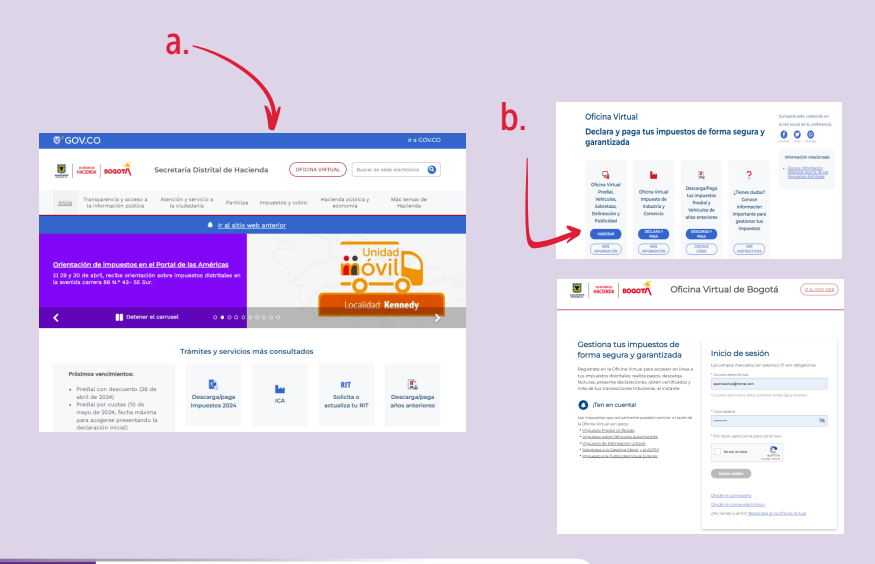

Para iniciar sesión, escribe tu usuario y contraseña. Recuerda que tu usuario es el correo electrónico que registraste.

**B** Luego haz clic en "Contribuyente".

2

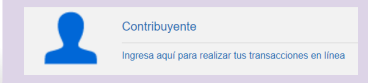

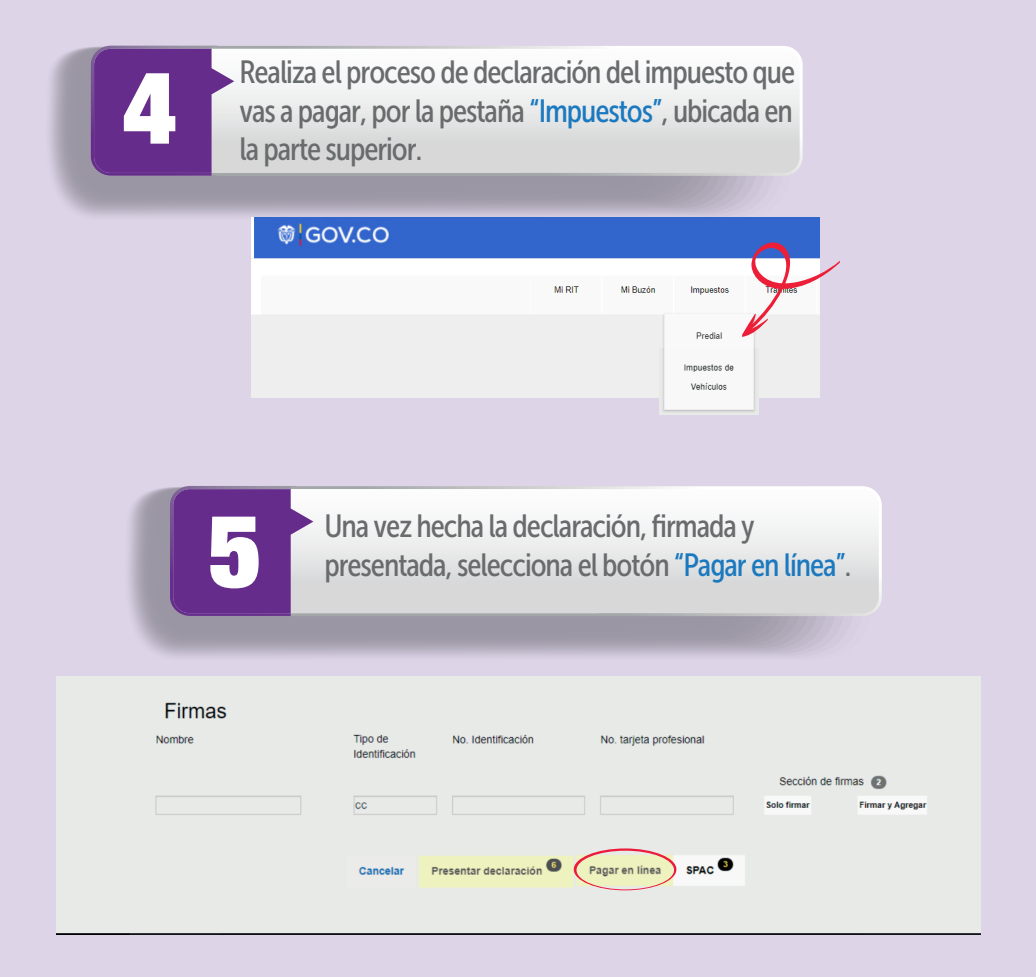

Nota: Si deseas pagar con el Recibo Oficial de Pago (ROP), debes ingresar por "Consultas", "Obligaciones pendientes", "Generar ROP" y "Pagar".

| MOSTRANDO       | DATOS POI | R PÁGINA                |            |            |            |                  |                 | BUSCAR:        |       |             |
|-----------------|-----------|-------------------------|------------|------------|------------|------------------|-----------------|----------------|-------|-------------|
| Año<br>Gravable | CHIP      | Estado de<br>obligación | Obligación | Formulario | Referencia | Total a<br>pagar | Objeto Contrato | Generar<br>ROP | Pagar | Cupones     |
|                 |           |                         |            |            |            |                  |                 | Generar<br>ROP | Pagar | Sin Cupone: |
|                 |           |                         |            |            |            |                  |                 | Generar<br>ROP | Pagar | Sin Cupone  |
|                 |           |                         |            |            |            |                  |                 | Sin ROP        | Pagar | Cupones     |

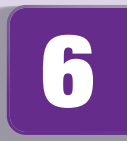

Si deseas pagar con o sin aporte voluntario, pulsa "Pagar" en la opción escogida.

|                            | Aqui puedes descargar lu factura F       | redial y de Vehiculos 2022. Para vigencias anteriores, in<br>Oficina Virtual.                                                                        | igresa a la |        |
|----------------------------|------------------------------------------|----------------------------------------------------------------------------------------------------|-------------|--------|
|                            |                                          |                                                                                                    |             |        |
| Vehicular                  |                                          |                                                                                                    |             |        |
|                            |                                          |                                                                                                    |             |        |
|                            | Concepte                                 | Número de referencia                                                                                                    | Mento       |        |
| Pago sin aporte voluntario |                                          |                                                                                                    |             | Pagar  |
| Pago con aporte voluntario |                                          |                                                                                                    |             | Pagar  |
|                            |                                          |                                                                                                    |             | $\sim$ |
|                            | En estos casos, el contribuyente debe ha | cer la declaración a través de la Oficina Virtual. El paso a paso para hacerla<br>Imbén disponible en la página de vehículos y en la de instructivos | restà en    |        |
|                            |                                          |                                                                                                    |             |        |
|                            |                                          | Parater                                                                                                    |             |        |
|                            |                                          |                                                                                                    |             |        |

Aparecerá una pantalla con la fecha, la referencia de pago, el valor por pagar, la identificación del impuesto, el CHIP y/o la placa. Donde dice "Medio de pago", elige "Otros medios de pago crédito" y luego da clic en "Continuar".

| Entidad<br>SECRET | ARIA DISTRITAL DE HACIENDA DE E | BOGOTA D.C. |
|-------------------|---------------------------------|-------------|
| Fecha             |                                 |             |
| Descripció        | 1                               |             |
| Referencia        | 1                               |             |
| Referencia        | 2                               |             |
| Referencia        | 3                               |             |
| Valor             |                                 |             |
| Medio de P        | ago *<br>edios dapago crédito   |             |

## Paso a paso para pagar tus impuestos con tarjeta de crédito desde la nueva Oficina Virtual

| B En l<br>sist<br>des | a siguiente pantalla que ge<br>ema, llena los datos solicita<br>pués escoge la opción "Pag                                                                                                    | nera el<br>Idos y<br>gar".                  |
|-----------------------|----------------------------------------------------------------------------------------------------|---------------------------------------------|
|                       | Información de quien realiza pago<br>Morea realiza<br>Peralia<br>Peralia de pago crédito<br>Peralia de seta de seta de |                                             |
| 9                     | Desde este punto, inicia el<br>por PSE e ingresas al porta<br>bancaria de tu elección.                                                                                                    | proceso de pago<br>l de la entidad          |
|                       | ρse Fácil, rápido y seguro                                                                                                    | Conoce los benefic<br>de régistraite hacien |

Nota: ten en cuenta que la entidad financiera es la que define si recibe o no el pago con tarjeta de crédito.

| <i>pse</i> | Fácil, rápido y seguro      |                              | Conoce los beneficios<br>de registrate háciendo<br>dickacá |
|------------|-----------------------------|------------------------------|------------------------------------------------------------|
|            | PSE - Pagos Seguros         | i en Línea / Persona Natural |                                                            |
|            | Persona natural             | Persona juridica             |                                                            |
|            | 🕑 Soy un usuario registrado | Quiero registrarme ahora     |                                                            |
| E-mail     | E-mail registrado en PSE    |                              | *                                                          |
| Regn       | esar al comercio            | In al Banco                  |                                                            |
|            |                             |                              |                                                            |

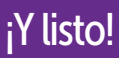

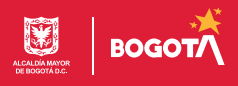